# K-12 Evaluation SolutiQns

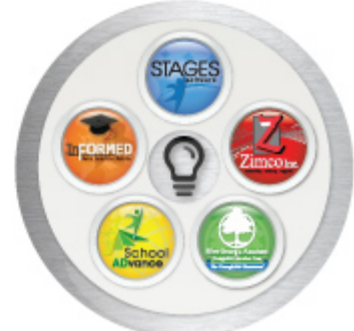

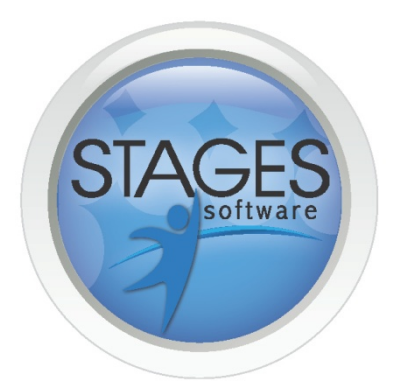

# STAGES TRAINING MANUAL

# **EVALUATEE TRAINING MANUAL**

March 2012

STAGES is optimized for Internet Explorer (9+), Firefox (3+), Safari (4+) and Google Chrome (10+)

#### **Table of Contents**

| Common Terminology2                                  |
|------------------------------------------------------|
| Logging into STAGES2                                 |
| Verifying your User Profile                          |
| Changing your password from within your User Profile |
| Beginning your Evaluation4                           |
| Completing your Self-Evaluation                      |
| Entering Information in Custom Forms8                |
| Entering IDP Goals9                                  |
| Editing an existing Goal10                           |
| Deleting a Goal10                                    |
| Uploading Evidence                                   |
| Opening an Item uploaded as Evidence11               |
| Deleting Evidence                                    |
| Viewing an observation12                             |
| Viewing your Individual Performance Evaluation13     |
| Viewing your Individual Development Plan14           |
| Viewing an IDP Goal16                                |
| Signing your Evaluation16                            |
| Resetting a Forgotten Password17                     |
| Receiving Technical Support                          |

# **Evaluatee Training Manual**

## **Common Terminology**

| Evaluator          | Commonly a Principal or Director. Someone who evaluates someone else.    |
|--------------------|--------------------------------------------------------------------------|
| Evaluatee          | Commonly a Teacher. Someone who gets evaluated.                          |
| Evaluation Process | The list of tasks that an Evaluator has to complete in order to evaluate |
| Checklist          | someone. Checklists for each type of user have already been established. |

#### **IMPORTANT NOTE**

The system uses pop-up windows as a means of navigation through the site. <u>Using the "Back" button of your</u> internet browser window may cause an immediate log-out.

## Logging into STAGES

You should receive an email from your evaluator informing you that your evaluation has been started and requesting that you log into STAGES to begin working on it. There are several ways you can access the STAGES Login site.

- Log into STAGES on the internet at <u>https://live.stagessoftware.com/</u>or you can go to the STAGES home page (<u>www.STAGESSoftware.com</u>) and then click "Login" (you may also click on the link contained in the email).
- 2. Enter your Userid (typically your school email address) and your STAGES Password.
- 3. Click on "Login"

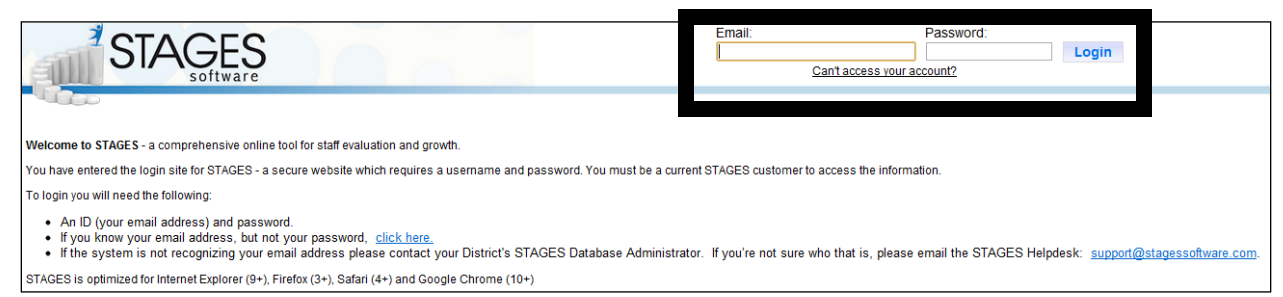

- 4. If you forgot your password click on "Can't access your account?"
- 5. If you do not have a login for STAGES contact your District STAGES Database Administrator.

Note: The password **is** case sensitive and may be different from your school email password.

# Verifying your User Profile

Once logged in you should see the following screen.

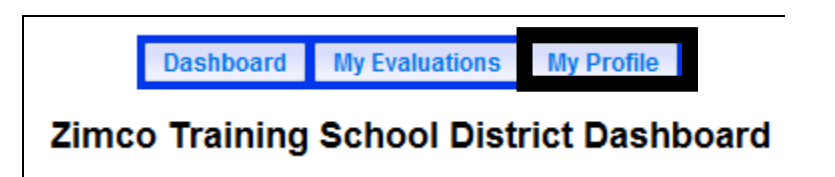

1. Click on the "**My Profile**" button and verify the information given on the Profile screen.

| NOTE                                                                                             |
|--------------------------------------------------------------------------------------------------|
| The only thing an Evaluatee has permission to change on this screen is the "Password". Any other |
| changes must be requested through your school district's Human Resource Department.              |

# Changing your password from within your User Profile

|                                                                                                    | Duombourd                 | My Evaluations                   | My Profile                             |                                                                                                    |                                                              |
|----------------------------------------------------------------------------------------------------|---------------------------|----------------------------------|----------------------------------------|----------------------------------------------------------------------------------------------------|--------------------------------------------------------------|
| <ol> <li>Click on the "My Profile" button.</li> <li>NOTE: The only item you can change on your<br/>User Profile screen is your password.</li> </ol> |                           |                                  |                                        | User Profile In<br>Save                                                                                                    | formation                                                    |
| 2.                                                                                                    | Scroll down to the        | bottom of the screen             | First Name:<br>Last Name:<br>Email:    | Candy •<br>Apple •<br>capple@test.net •                                                                                                    | Gender:            Ethnicity:            State ID:         0 |
|                                                                                                    |                           |                                  | Hired Date:                            |                                                                                                    | Termination<br>Date:                                         |
| 3.                                                                                                    | Enter a new passw         | <b>vord</b> in both the Password | Trained Mentor:                        | V                                                                                                    | Initial<br>Certification<br>University:                      |
| and                                                                                                    | and Confirm Passv         | nd Confirm Password boxes.       |                                        |                                                                                                    | Highest<br>Education<br>Level:                               |
|                                                                                                    |                           |                                  | Highly Qualified:                      | Elementary Secondary                                                                                                    | Building(s): No Building Groups have been created            |
| •                                                                                                    | Click on the <b>"SAVE</b> | " Button.                        | Grade(s):                              | Elementary         Middle         High           PK         6         9           I         7         11           2         8         12           3         Sp Ed.           4         Vo Ed.           N/A | Notes:                                                       |
|                                                                                                    |                           |                                  | Evaluation Setup                       |                                                                                                    |                                                              |
|                                                                                                    |                           |                                  | Evaluation Group:                      | SATEST -                                                                                                    | Evaluation Checklist: Probationary Year 1                    |
|                                                                                                    |                           |                                  | Rubric Set:                            | Teacher Rubric - Mini Weighted-Demo 🖵 *                                                                                                    | Next Evaluation Date: 05/31/2012 *                           |
|                                                                                                    |                           |                                  | Default Expected<br>Performance Level: | Ineffective 👻 •                                                                                                    | Probationary:                                                |
|                                                                                                    |                           |                                  | Access Settings<br>Login Email/Name:   | capple@test.net 🗹 Active                                                                                                    |                                                              |
|                                                                                                    |                           |                                  | Change Password:                       | (Enter Again)                                                                                                    |                                                              |
|                                                                                                    |                           |                                  | * Role:                                | O Principal/Evaluator   Teacher/Evaluatee                                                                                                    |                                                              |
|                                                                                                    |                           |                                  |                                        | Save                                                                                                    |                                                              |

# **Beginning your Evaluation**

1. Click on the "My Evaluations" button.

| Dashboard My Evaluations M |                |      |       |                       | My Profile                    |                    |                |      |
|----------------------------|----------------|------|-------|-----------------------|-------------------------------|--------------------|----------------|------|
|                            | My Evaluations |      |       |                       |                               |                    |                |      |
| # Eval II                  | D ID / E-Mail  | Last | First | Checklist             | Rubric                        | Due Date           | Completed Date |      |
| 1 2650                     | mkart@test.net | Kart | Mario | Probationary - Year 4 | Teacher Rubric - Mini Weighte | ed-Demo 04/13/2012 | Current Eval   | Open |
|                            |                |      |       |                       |                               |                    |                |      |

- 2. Click the "Open" button next to the "Current Eval" item
- 3. Your Evaluation Checklist will appear on the screen and look similar to the following:

|             | Evaluati                                                                                                    | on Process  | Checklist     |               |                    |                    |
|-------------|----------------------------------------------------------------------------------------------------|-------------|---------------|---------------|--------------------|--------------------|
| EVALU       | ATION INFO                                                                                                    |             | Grid          | PDF Report    | Evidence I         | Request Review     |
| -           | Date Evaluation Due:                                                                                                    | 04/13/2012  |               | Checklist N   | ame: Probat        | ionary - Year 4    |
| 2680        | Zimco Training School District: (99986)<br>Mario Kart (mkart@test.net)                                                                                        | Date        | Action        | Due<br>Status | Released<br>Status | Required<br>Status |
| SELF E      | VALUATION                                                                                                    | Description |               |               |                    | 1.4                |
| <b>1</b>    | Self-Evaluation Requested                                                                                                    | 03/22/2012  | Edit          |               |                    | +                  |
| PROFE       | 8 8IONAL DEVELOPMENT GOAL 8                                                                                                    |             |               |               |                    |                    |
| 1           | Set Professional Development Goals                                                                                                    |             | Edit          |               |                    |                    |
| INFORM      | IAL OB SERVATION FORMS                                                                                                    |             |               |               |                    |                    |
|             | Walk Through Observation                                                                                                    |             | Locked        | <b>1</b>      | 0                  | <del>•</del>       |
| <b>v</b>    | Walk Through Observation                                                                                                    |             | Start         |               |                    | •                  |
| <b>~</b>    | Walk Through Observation                                                                                                    |             | Start         |               |                    |                    |
| OBSER       | VATION 8                                                                                                    |             |               |               |                    |                    |
| 1           | Observation 1                                                                                                    |             | Not Started   |               |                    | <del>*</del>       |
| 0           | Observation 2                                                                                                    |             | Locked        |               |                    | <b>+</b> -         |
| Ľ           | Observation 3                                                                                                    |             | Locked        |               |                    | +                  |
| ¥           | Observation 4                                                                                                    |             | Not Started   |               |                    |                    |
| ¥           | Observation 5                                                                                                    |             | Not Started   |               |                    |                    |
| INDIVID     | UAL PERFORMANCE EVALUATION                                                                                                    |             |               |               |                    |                    |
| 8           | Summative Evaluation                                                                                                    |             | Locked        |               | 9                  | <del>+</del>       |
| C           | Summative Evaluation Comments                                                                                                    |             | Locked        |               |                    |                    |
| Ľ           | Weighted Summary Results                                                                                                    |             | Locked        |               | 0                  |                    |
|             | Final Evaluation Summary                                                                                                    |             | Locked        |               | 0                  | <del>+</del>       |
|             | Teacher is Recommended for:                                                                                                    |             | Locked        |               | 0                  | <b>+</b>           |
| SIONATURE 8 |                                                                                                    |             |               |               |                    |                    |
| 0           | Evaluatee Signature                                                                                                    |             | Locked        |               |                    | +                  |
| V NEXT E    | Evaluator Signature:<br>By typing my name and clicking the Submit Signature<br>button, I acknowledge that I have completed this evaluation.<br>VALUATION DATE |             | Not Completed |               |                    | <b>+</b>           |
| 1           | Set Due Date for Next Evaluation                                                                                                    |             | Open Items    |               |                    | <b>+</b>           |
|             |                                                                                                    |             |               |               |                    |                    |

NOTE: The Evaluation Process Checklist" is customizable by District and you may not have all of the options shown on the example above.

#### Please refer to the CHECKLIST EXAMPLE above - Working from Right to Left:

| Heading    | Symbol                  | Description                                                                                                    |  |  |  |
|------------|-------------------------|----------------------------------------------------------------------------------------------------|--|--|--|
| Required   |                         | If there is a red arrow in this column, the module is required to                                                                                                    |  |  |  |
| Status     | <b>4-</b>               | complete the evaluation. If there is a green check mark in the column                                                                                                |  |  |  |
|            |                         | then the module was required – but it is now completed.                                                                                                    |  |  |  |
| Released   |                         | If the circle is red, that line item has not been released by the                                                                                                    |  |  |  |
| Status     | 0                       | Evaluator and the Evaluatee cannot view it.                                                                                                    |  |  |  |
|            | •                       | If the circle is green, that module <i>has</i> been released by the Evaluator<br>and the Evaluatee <i>can</i> view that module.<br>•                                 |  |  |  |
| Due Status |                         | If you see the amber/green arrows in this column, that module has a<br>due date. Hover your mouse pointer over that line item to view a<br>pop-up with the due date. |  |  |  |
|            | ×                       | A red check mark inside a box indicates that the module has not been completed.                                                                                      |  |  |  |
|            |                         | A green check mark indicates that the module has been completed                                                                                                    |  |  |  |
| Action     | Locked                  | Evaluator must Release the item to you in order for you to view the module                                                                                           |  |  |  |
| Action     | Not Started             | Module has not been started                                                                                                    |  |  |  |
| Action     | Not                     | Module has not been completed                                                                                                    |  |  |  |
|            | Completed               |                                                                                                    |  |  |  |
| Date       | Requested<br>03/20/2012 | Lists a date the module was last acted upon                                                                                                    |  |  |  |

# **Completing your Self-Evaluation**

If your evaluator wants you to complete a self-evaluation you will see an option to "Edit" the Self-Evaluation. The Edit button will appear even if nothing has been entered into the Self-Evaluation. Your evaluator has to "Request" you complete the Self-Evaluation before it will be available to you.

- 1. Click on the "Edit" button
- 2. The Self-Evaluation is compiled based on the Rubric you have been assigned. You can also see your expected proficiency level on this screen.

| SELF EVALUATION           |                           |   |
|---------------------------|---------------------------|---|
| Self-Evaluation Requested | Requested 03/22/2012 Edit | + |

3. Clicking on the "Domain Title" (*Classroom Environment* in this example) will expand the screen to allow you to enter comments and a proficiency rating for each element. If you just want to enter comments at the Domain Level, you can click on the "Domain Title" again to collapse the self-evaluation and that will allow you to enter comments at the Domain level only

NOTE The software does not require you to enter comments in any of the text boxes, but you are required to enter a proficiency rating. Your evaluator may request that you enter proficiency ratings at the Element level, Domain level or both.

| equest Self-Evaluation for Mario Kart |                                                           |                           |  |  |
|---------------------------------------|-----------------------------------------------------------|---------------------------|--|--|
| Classroom Environmen                  | t                                                         | Expected Level: Effective |  |  |
| Description                           | ladas of Students: Knowledge of Age Crown Characteristics | Proficiency Rating        |  |  |
| Demonstrating Know                    | ledge of Students: Knowledge of Age Group Characteristics | <b></b>                   |  |  |
| Element Comme                         | nts:                                                      |                           |  |  |
|                                       |                                                           |                           |  |  |
|                                       |                                                           |                           |  |  |

- Click on the underlined title of the "Element" to view a description of each element and their respective proficiency rating.
- 5. You can use the **Copy** button to copy the descriptor into the "Element Comments" are of the Self-Evaluation.
- 6. Click on the X in the upper-right corner of the pop-up window to close this window.

| Proficiency Descriptions *                                                                                                    |  |  |  |  |
|----------------------------------------------------------------------------------------------------|--|--|--|--|
| Classroom Environment<br>Demonstrating Knowledge of Students: Knowledge of Age Group<br>Characteristics                                  |  |  |  |  |
| 1) Ineffective                                                                                                    |  |  |  |  |
| The teacher displays minimal knowledge of developmental characteristics of age group.                                                    |  |  |  |  |
| 2) Minimally Effective                                                                                                    |  |  |  |  |
| The teacher displays knowledge of developmental characteristics of age group. Copy                                                       |  |  |  |  |
| 3) Effective                                                                                                    |  |  |  |  |
| The teacher displays understanding of typical developmental characteristics of age group as well as exceptions to general patterns. Copy |  |  |  |  |
| 4) Highly Effective                                                                                                    |  |  |  |  |
| The teacher displays thorough knowledge of typical developmental characteristics of age group, exceptions to the                         |  |  |  |  |
| patterns, and the extent to which each student follows the patterns. Copy                                                                |  |  |  |  |
|                                                                                                    |  |  |  |  |
| Close                                                                                                    |  |  |  |  |
|                                                                                                    |  |  |  |  |

7. Select your proficiency rating by clicking on the drop-down button and clicking on one of the choices in the list.

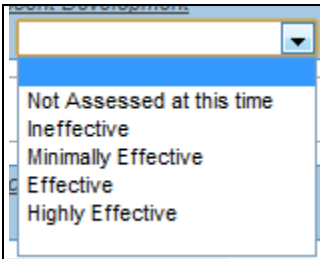

- 8. You can select "**Save**" to allow you to finish the self-evaluation at a later time.
- 9. Click on the "Completed" button once you have completed the Self-Evaluation.
   NOTE: You will not be able to edit the Self-Evaluation once you click on the "Completed" button.

|     |                                     | Save   Completed                     |                            |
|-----|-------------------------------------|--------------------------------------|----------------------------|
| Sel | f Evaluation for Cindy Phillips     | ;                                    | Expected Level: Proficient |
| ۰P  | lanning & Preparation               |                                      |                            |
|     | Description                         |                                      | Proficiency Rating         |
|     | 1. Knowledge of Content and Pedag   | <u>lodň</u>                          |                            |
|     | Element Comments:                   |                                      | *                          |
|     | 2. Knowledge of Students Developn   | nent and Skills                      | *<br>•                     |
|     | Element Comments:                   |                                      | · ·                        |
|     | 3. Knowledge of Students Interests, | Cultures, and Varied Approaches to L | earning                    |
|     | Element Comments:                   |                                      | •                          |

| SELF EVALUATION                   |                                                  |
|-----------------------------------|--------------------------------------------------|
| Self Evaluation                   | Requested Finished<br>01/11/2011 01/11/2011 View |
| Status: Not Released To Evaluator | Release                                          |

10. Click on the "Release" button to allow your supervisor access.

NOTE Your supervisor will not be able to view your Self-Evaluation until you click on the "Release" button.

#### **Entering Information in Custom Forms**

STAGES offers Districts the ability to automate evaluation forms that are already in use within the district. Because this is District dependent the following forms are only generic examples. Advanced Forms vary widely. But below are a few common features.

| Symbol             | Description                                                                                                    |
|--------------------|----------------------------------------------------------------------------------------------------|
|                    | A "Lock" next to an item indicates that the item is locked until the Evaluator/Evaluatee releases it to the other party for review or completion. |
| Start              | A "Start" button it indicates the item is available for the                                                                                       |
|                    | Evaluator/Evaluatee to access.                                                                                                    |
| Save Save & Submit | Forms vary so you may have permission to Save, Save & Submit or Complete                                                                          |
| save save a submit | a form. It is possible for you to have all permissions or limited permission.                                                                     |

#### **Entering IDP Goals**

You may be required to enter Goals into your Evaluation. This is done through the "**Set Professional Development/IDP Goals**" button on the Evaluation Process Checklist page.

1. Click on the "Edit" button next to the section titled "Set Professional Development/IDP Goals"

| GOALS                                  |      |
|----------------------------------------|------|
| Set Professional Development/IDP Goals | Edit |

This will open the "Set Professional Development Goals" page

| NOTE                                                                   |     |
|------------------------------------------------------------------------|-----|
| The title of this option may vary depending on your District Settings. |     |
|                                                                        |     |
| Goal/Purpose of Goal                                                   |     |
| •                                                                      |     |
|                                                                        |     |
|                                                                        | _/_ |
| Employee's Plan to accomplish Goal/Resource Needed to Accomplish Goal  |     |
|                                                                        |     |
|                                                                        |     |
| Supervisor Support                                                     |     |
|                                                                        | ٦   |
|                                                                        |     |
|                                                                        | 11  |
| Timeline for Accomplishment of Goal                                    |     |
|                                                                        |     |
|                                                                        |     |
|                                                                        | _/_ |
|                                                                        | 7   |
|                                                                        |     |
|                                                                        | 11  |
|                                                                        |     |

Add Another Goal

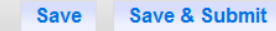

- 2. Type the "Goal/Purpose of Goal" in the appropriate text box.
- 3. Enter the" **Plan to Accomplish**" in the appropriate text box.
- 4. Enter the "Supervisor Support" and press Tab
- 5. Enter the "Timelines" and press Tab
- 6. Enter the "Progress Indicator"
- 7. Click on the "Save" or "Save & Submit" to release to Evaluator.

NOTE

Only an Evaluator can add an IDP Goal. Evaluatees can add "Professional Development Goals"

#### **Editing an existing Goal**

Goals can be edited during the Evaluation process, until the Evaluator locks the goal. Once the goal is Locked no changes can be made to the goal.

1. Click on the "Edit" button on the Goals section of the Evaluation Process Checklist.

| <b>V</b> | Set Goals | Edit |  |
|----------|-----------|------|--|
|          |           |      |  |

2. Make the necessary changes to the Goal and click on the "Save" button.

#### **Deleting a Goal**

Once a goal is added it is possible to delete an entire goal.

1. Click on the "Edit" button on the Goals section of the Evaluation Process Checklist.

| Set Go | pals                                                 | Edit |
|--------|------------------------------------------------------|------|
|        | Delete Goal hutton located at the bettom of each Coa | 1    |

Click on the \_\_\_\_\_\_ button located at the bottom of each Goal.
 Note: Your Evaluator will receive email notification whenever a change is made to the Goals section of the evaluation.

#### **Uploading Evidence**

Evidence to substantiate an evaluation can be uploaded to the evaluation through the button titled "Evidence" at the top of the Evaluation Process Checklist.

|       | Evaluation Process Checklist   |            |               |  |  |  |  |
|-------|--------------------------------|------------|---------------|--|--|--|--|
| EVALU | JATION INFO                    |            | Evidence      |  |  |  |  |
| 821   | Personnel Info: Cindy Phillips | Date Act   | tion Required |  |  |  |  |
|       | Date Evaluation Due:           | 04/29/2011 |               |  |  |  |  |

1. Click on the "Evidence" button at the top of the Evaluation Process Checklist screen.

2. Click on the "Browse" button

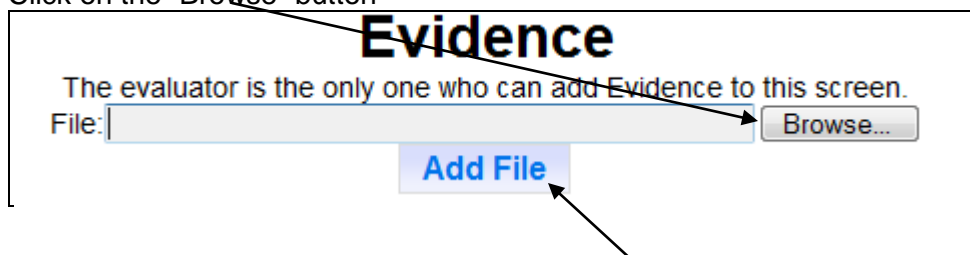

- 3. Locate the file you want to upload by navigating through your computer's directory structure and select it.
- 4. Once the file is listed in the "File" box, click on "Add File"

#### **Opening an Item uploaded as Evidence**

| Evaluation Process Checklist |                                |            |        |          |  |  |  |
|------------------------------|--------------------------------|------------|--------|----------|--|--|--|
| EVAL                         | UATION INFO                    |            |        | Evidence |  |  |  |
| 821                          | Personnel Info: Cindy Phillips | Date       | Action | Required |  |  |  |
|                              | Date Evaluation Due:           | 04/29/2011 |        |          |  |  |  |

- 1. Click on the "Evidence" button at the top of the Evaluation Process Checklist screen.
- 2. Click on the "Open" button next to the item you want to view.

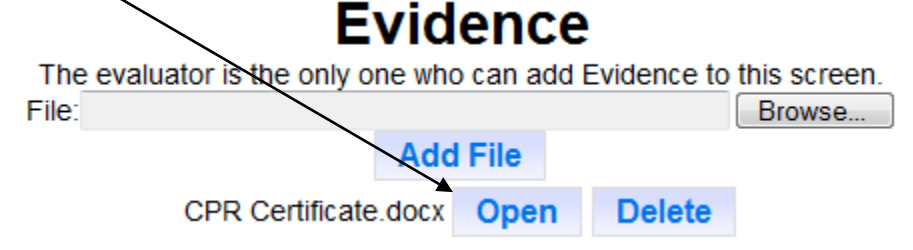

#### **Deleting Evidence**

| Evaluation Process Checklist |                                |            |        |          |  |  |  |
|------------------------------|--------------------------------|------------|--------|----------|--|--|--|
| EVALU                        |                                |            |        | Evidence |  |  |  |
| 821                          | Personnel Info: Cindy Phillips | Date       | Action | Required |  |  |  |
|                              | Date Evaluation Due:           | 04/29/2011 |        |          |  |  |  |

1. Click on the "Evidence" button at the top of the Evaluation Process Checklist screen.

2. Click on the "Delete" button next to the item you want to delete.

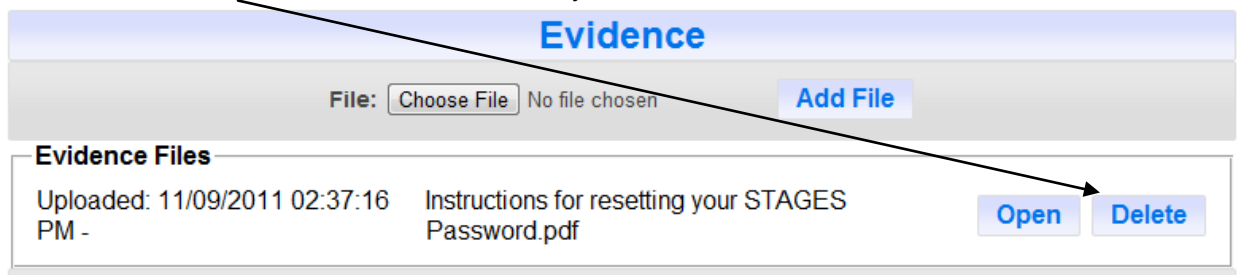

#### Viewing an observation

Once your supervisor releases your evaluation you will receive an email notification stating that your evaluation has been released. You can login to your STAGES account and view the Observations, Individual Performance Evaluations, etc.

- 1. Login to STAGES
- 2. Click on the "My Evaluations" button
- 3. Click on the "Open" button next to the Current Evaluation

| <b>is</b>   Logged | d in as <u>Evaluatee</u>     | Dashboard My E                                                                          | valuatio                                                                                                    | ons My Profile                                                                                                    | 2                                                                                                    | Check Spelling                                                                                                    | Prin                                                                                                    |
|--------------------|------------------------------|-----------------------------------------------------------------------------------------|----------------------------------------------------------------------------------------------------|----------------------------------------------------------------------------------------------------|----------------------------------------------------------------------------------------------------|----------------------------------------------------------------------------------------------------|----------------------------------------------------------------------------------------------------|
|                    |                              | My Ev                                                                                   | aluati                                                                                                    | ions                                                                                                    |                                                                                                    |                                                                                                    | (X)                                                                                                    |
| Eval ID            | ID / E-Mail                  | Last                                                                                    | First                                                                                                    | Due Date                                                                                                    | Completed Date                                                                                                    | Action                                                                                                    |                                                                                                    |
| 821                | CPhillips@demodistrict.org   | Phillips                                                                                | Cindy                                                                                                    | 04/29/2011                                                                                                    | Current Eval                                                                                                    | Open                                                                                                    |                                                                                                    |
| 820                | CPhillips@demodistrict.org   | Phillips                                                                                | Cindy                                                                                                    | 08/31/2010                                                                                                    | 01/11/2011                                                                                                    | Open                                                                                                    |                                                                                                    |
| 8                  | <b>Eval ID</b><br>321<br>320 | Eval ID ID / E-Mail<br>121 CPhillips@demodistrict.org<br>120 CPhillips@demodistrict.org | Dashboard     My E       Eval ID     ID / E-Mail     Last       121     CPhillips@demodistrict.org     Phillips       320     CPhillips@demodistrict.org     Phillips | Dashboard         My Evaluation           Eval ID         ID / E-Mail         Last         First           121         CPhillips@demodistrict.org         Phillips         Cindy           220         CPhillips@demodistrict.org         Phillips         Cindy | Dashboard         My Evaluations         My Profile           Eval ID         ID / E-Mail         Last         First         Due Date           121         CPhillips@demodistrict.org         Phillips         Cindy         04/29/2011           320         CPhillips@demodistrict.org         Phillips         Cindy         08/31/2010 | Dashboard     My Evaluations     My Profile       Eval ID     ID / E-Mail     Last     First     Due Date     Completed Date       121     CPhillips@demodistrict.org     Phillips     Cindy     04/29/2011     Current Eval       320     CPhillips@demodistrict.org     Phillips     Cindy     08/31/2010     01/11/2011 | Dashboard     My Evaluations     My Profile       Eval ID     ID / E-Mail     Last     First     Due Date     Completed Date     Action       121     CPhillips@demodistrict.org     Phillips     Cindy     04/29/2011     Current Eval     Open       320     CPhillips@demodistrict.org     Phillips     Cindy     08/31/2010     01/11/2011     Open |

4. Click on the "View" button next to the Observation you want to view.

| EVAL | UATION INFO                       |                                             |        | Evidence |
|------|-----------------------------------|---------------------------------------------|--------|----------|
| 821  | Personnel Info:<br>Cindy Phillips | Date                                        | Action | Required |
|      | Date Evaluation Due:              | 04/29/2011                                  |        |          |
| SELF | EVALUATION                        |                                             |        |          |
| V    | Self Evaluation                   | Requested Finished<br>01/11/2011 01/11/2011 | View   | <b>~</b> |
| V    | Status: Released To Evaluator     |                                             |        |          |
| OBSE | RVATIONS                          |                                             |        |          |
| V    | Observation 1                     | 01/11/2011                                  | View   | <b>V</b> |

NOTE: You cannot make any changes to the Observations screen. You can ONLY view it.

5. Click on the "**Close**" button at the top of the screen.

#### **Viewing your Individual Performance Evaluation**

Once your supervisor releases your evaluation you will receive an email notification stating that your evaluation has been released. You can login to your STAGES account and view the Observations, Individual Performance

- 1. Login to STAGES
- 2. Click on the "My Evaluations" button
- 3. Click on the "**Open**" button next to the Current Evaluation

| ne, cindy i filli | lips   Logge | d in as <u>Evaluatee</u>   |                |          |                | -              | Check Spelling | Print   I |
|-------------------|--------------|----------------------------|----------------|----------|----------------|----------------|----------------|-----------|
|                   |              |                            | Dashboard My E | valuatio | ons My Profile |                |                |           |
|                   |              |                            | My Ev          | aluat    | ions           |                |                |           |
| #                 | Eval ID      | ID / E-Mail                | Last           | First    | Due Date       | Completed Date | Action         | X         |
| 1                 | 821          | CPhillips@demodistrict.org | Phillips       | Cindy    | 04/29/2011     | Current Eval   | Open           |           |
| 2                 | 820          | CPhillips@demodistrict.org | Phillips       | Cindy    | 08/31/2010     | 01/11/2011     | Open           |           |

4. Click on the "**View**" button next to the Individual Performance Evaluation.

| EVALUATION                          |                 |
|-------------------------------------|-----------------|
| V Individual Performance Evaluation | 03/16/2011 View |

#### Viewing your Individual Development Plan

Once your supervisor releases your evaluation you will receive an email notification stating that your evaluation has been released. You can login to your STAGES account and view the Observations, Individual Performance Evaluation, Goals and IDP.

- 1. Login to STAGES
- 2. Click on the "My Evaluations" button
- 3. Click on the "**Open**" button next to the Current Evaluation.

| /elcome, Cindy Phi | illips   Logge | ed in as <u>Evaluatee</u>  | Dashboard My E                                    | valuatio | ons My Profile     |                | Check Spelling | Print   Log | jout |
|--------------------|----------------|----------------------------|---------------------------------------------------|----------|--------------------|----------------|----------------|-------------|------|
|                    |                |                            | My Ev                                             | aluat    | ions               |                |                | Xi          |      |
| #                  | ∉ Eval ID      | ID / E-Mail                | Last                                              | First    | Due Date           | Completed Date | Action         |             |      |
| 1                  | 821            | CPhillips@demodistrict.org | Phillips                                          | Cindy    | 04/29/2011         | Current Eval   | Open           |             |      |
| 2                  | 820            | CPhillips@demodistrict.org | Phillips                                          | Cindy    | 08/31/2010         | 01/11/2011     | Open           |             |      |
|                    |                |                            | Rub<br>Review Teacher<br>Descriptions and Ratings | ic Revie | ew<br>n New Window |                |                |             |      |

 Click on the "Edit" button next to the "Set Professional Development/IDP Goals" option in the Evaluation Process Checklist.

| GO     | ALS                                                                                    |
|--------|----------------------------------------------------------------------------------------|
| $\leq$ | Set Professional Development/IDP Goals Edit                                            |
| Ť      |                                                                                        |
|        |                                                                                        |
|        | NOTE                                                                                   |
|        | Only the Evaluator can add an IDP Goal. An Evaluatee can add "Professional Development |
|        | Goals"                                                                                 |

### Set Professional Development/IDP Goals for Deanna Day

Save Save & Submit

| Goal 1                              |          |
|-------------------------------------|----------|
| -Goal/Purpose of Goal-              |          |
|                                     |          |
|                                     |          |
|                                     | <i>"</i> |
|                                     |          |
|                                     |          |
|                                     |          |
|                                     |          |
|                                     | //       |
| Supervisor Support                  |          |
|                                     |          |
|                                     |          |
|                                     |          |
| Timeline for Accomplishment of Goal |          |
|                                     |          |
|                                     |          |
|                                     | //       |
| Method for Assessment               |          |
|                                     |          |
|                                     |          |
|                                     | /        |
|                                     |          |
| Add Another Goal                    |          |

- 2. Enter information in the text boxes as appropriate.
- NOTE
  You can click on the Save button to Save your work and continue at a later time.
  You click on the Save & Submit button to Save the Generic Goal and Submit to the Evaluator.
  An email will be sent to the Evaluator informing them that the Goal has been created and/or updated.

#### **Viewing an IDP Goal**

Once the Evaluator has submitted an IDP Goal you will have another item listed in your Evaluation Process Checklist. It will be titled "IDP Form"

1. Click on the "Edit" button next to the IDP Form item in your checklist.

| INDIVIDUAL DEVELOPMENT PLAN | · ·  |  |
|-----------------------------|------|--|
| Set IDP Goals               | Edit |  |
| IDP Form                    | Poit |  |

2. Review the information and click on the "Received" button.

| Goal Status:                                 | Continuing                    |                                 |
|----------------------------------------------|-------------------------------|---------------------------------|
| Evaluatee Signature:<br>Evaluator Signature: | Date: 02/14/2                 | 011                             |
|                                              | I have reviewed this evaluati | n for the Evaluator's approval. |
|                                              | Re                            | ceived                          |

| NOTE                                                                                            |
|-------------------------------------------------------------------------------------------------|
| Clicking the "Received" button acknowledges that you have received the information and sends an |
| email to your Evaluator that you have "received/reviewed" the information.                      |

#### **Signing your Evaluation**

An evaluation is not considered complete until both the Evaluatee and the Evaluator have signed the evaluation.

- 1. Type your name in the signature box
- 2. Click the check box next to the option to indicate that you have reviewed/received the evaluation.
- 3. Click the "Submit Signature" button

| SIGNATURES |                                                                                                    |         |  |
|------------|----------------------------------------------------------------------------------------------------|---------|--|
| >          | Evaluatee Signature Signature Signature Submit Signature button I acknowledge that I have received and reviewed the evaluation as submitted. | gnature |  |
| <b>V</b>   | Evaluator Signature:                                                                                                    |         |  |

#### **Resetting a Forgotten Password**

1. From the main login page, click on the link titled "Can't access your account?"

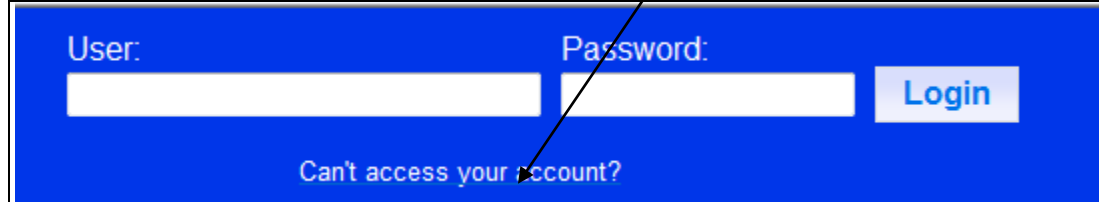

- 2. Enter your Userid (which should be your email address)
- 3. Click on "Reset My Password"

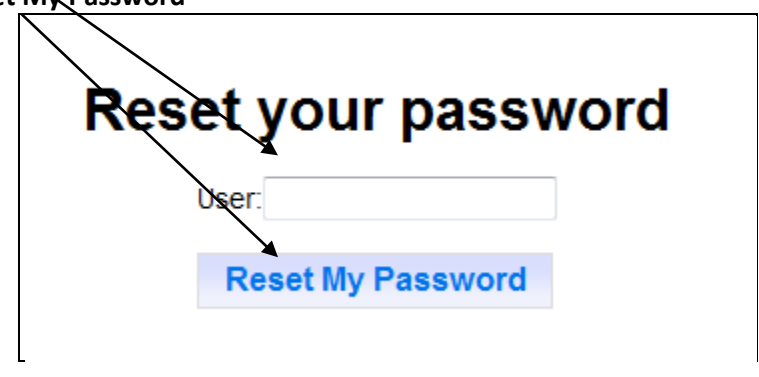

NOTE

You will receive an email with a link to reset your password. The email will be sent to the email address entered in Step 2 above.

4. Open your email account and click on the link. (NOTE: It can take up to an hour to receive the email).

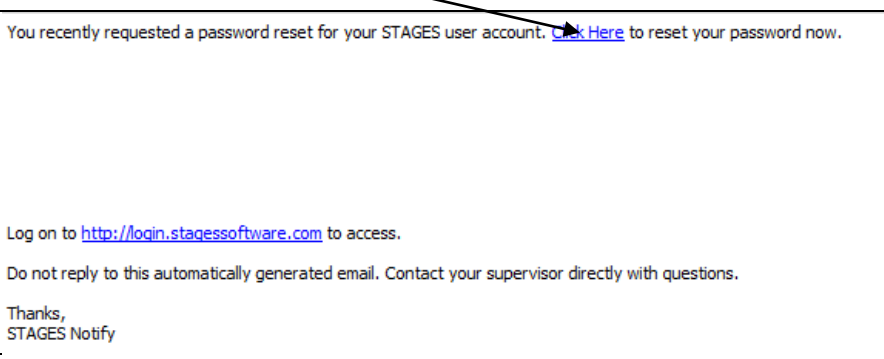

| Enter a ne          | ew password |
|---------------------|-------------|
| Password:           |             |
| Password Validation |             |
| Reset               | ly Password |
|                     |             |

5. Enter your password in both boxes and click on the "Reset My Password" button.

| NOTE                                                                                                |
|----------------------------------------------------------------------------------------------------|
| You will receive a confirmation message stating that the password was successfully changed and      |
| you can now login with the new password. The password reset link is only open until 2 a.m. the next |
| morning.                                                                                            |

#### **Receiving Technical Support**

It is our goal to make STAGES as easy and user-friendly as possible. However, we do recognize that there may be times when technical support is required. Your school district has an assigned District Technical Support contact. That person should be contact for any technical assistance needs you may have. If they are not able to resolve the issue, the District Support Contact will contact STAGES Software directly. If you do not know who your STAGES Technical Support Contact person is, please contact your Human Resources Department.